# Step 1: Log into weblink

| Laserfiche WebLink                                                                                       |     |
|----------------------------------------------------------------------------------------------------|-----|
|                                                                                                    |     |
|                                                                                                    |     |
|                                                                                                    |     |
|                                                                                                    |     |
|                                                                                                    |     |
| User name:                                                                                               |     |
| guest                                                                                                    |     |
| Password:                                                                                                |     |
| •••••                                                                                                    |     |
| Sign In                                                                                                  |     |
| User name: guest<br>Password: guest                                                                      |     |
| Document management portal powered by Laserfiche WebLink 9 © 1998-20<br>Laserfiche. All rights reserved. | )15 |

# Step 2: Click 'My Weblink'

| Laserfiche WebLink                           | •                      |                      | Q                             | My WebLink   He      | lp   About   Sign Out |
|----------------------------------------------|------------------------|----------------------|-------------------------------|----------------------|-----------------------|
| Home <b>Browse</b> Search                    | TC-Document            | s8                   |                               |                      |                       |
| TC-Documents8                                | Name 🔺                 | Page<br>count        | Volume<br>name                | Template<br>name     | By-laws -<br>Subject  |
| Entry Properties                             | 🚞 Council              |                      | 1                             |                      |                       |
| <b>Path</b><br>TC-Documents8                 | Page 1 of 1            |                      |                               |                      | 1 Entry               |
| <b>Creation date</b><br>6/1/2010 10:01:21 AM |                        |                      |                               |                      |                       |
| Last modified<br>2/7/2022 10:19:59 AM        |                        |                      |                               |                      |                       |
| 🕿 Metadata                                   |                        |                      |                               |                      |                       |
| No metadata assigned                         |                        |                      |                               |                      |                       |
| Document manager                             | ment portal powered by | Laserfiche WebLink 9 | © 1998-2015 <u>Laserfiche</u> | All rights reserved. |                       |

## Step 3: Click 'Browse Options'

| Laserfiche WebLink     | Home Browse Search       |      | Help            | About   Sign Ou |
|------------------------|--------------------------|------|-----------------|-----------------|
| My WebLink             | Browse Options           |      |                 |                 |
| Connection Information | Choose displayed fields: |      |                 |                 |
| Browse Options         | General 🗸                | Fiel | lds selected:   |                 |
| Search Options         | Checked out by           |      | ) Page count    |                 |
| View Document Ontions  | Created by               |      | 〕Volume name    |                 |
| New Document options   | Edoc last modified       |      | ] Template name |                 |
| Export Options         | Entry type               |      |                 |                 |
| Reset                  | Extension                |      |                 |                 |
|                        | Last modified by         |      |                 |                 |
|                        | Latest version           |      |                 |                 |
|                        | Link group number        |      |                 |                 |
|                        | Linked                   |      |                 |                 |
|                        | Locked by                |      |                 |                 |
|                        | 🗆 Mime type              |      |                 | <b></b>         |
|                        | 🗆 Name                   | -    |                 |                 |
|                        | Parent ID                |      |                 |                 |
|                        | 🗆 Path                   |      |                 | +               |
|                        | Shortcut target          |      |                 |                 |
|                        | Tags                     |      |                 |                 |
|                        | 🗆 Template ID            |      |                 |                 |
|                        | Total document size      |      |                 |                 |
|                        |                          |      |                 |                 |
|                        |                          |      |                 |                 |

#### Step 4: Select 'Fields' in dropdown

|                                                                                                    |                                                                                                    |                                                                |               | Laserfiche WebLink                                                                                             | Home Browse Search                                                                                                    |        | Help                                                                           | ວ   About   Sign Oເ | ut |
|----------------------------------------------------------------------------------------------------|----------------------------------------------------------------------------------------------------|----------------------------------------------------------------|---------------|----------------------------------------------------------------------------------------------------|----------------------------------------------------------------------------------------------------|--------|--------------------------------------------------------------------------------|---------------------|----|
| Laserfiche WebLink                                                                                                    | Home Browse Search                                                                                                    | Help   About   Si                                              | ign Ou        | My WebLink                                                                                                    | Browse Options                                                                                                    |        |                                                                                |                     |    |
| My WebLink<br>Connection Information<br>Browse Options<br>Search Options<br>View Document Options<br>Export Options<br>Reset | Browse Options<br>Choose displayed fields:<br>General  Checked out by<br>Created by<br>Edoc last modified<br>Entry type<br>Extension                                                                                                    | Fields selected:<br>Page count<br>Volume name<br>Template name |               | Connection Information<br>Browse Options<br>Search Options<br>View Document Options<br>Export Options<br>Reset | Choose displayed fields:<br>Fields  Account #  Address  Agreement No.  Agreement or Contract With Agreement Status Agreement Type Amended By Agreement No.                                             | •      | Fields selected:          Page count         Volume name         Template name |                     |    |
|                                                                                                    | <ul> <li>Last modified by</li> <li>Latest version</li> <li>Link group number</li> <li>Linked</li> <li>Locked by</li> <li>Mime type</li> <li>Name</li> <li>Parent ID</li> <li>Path</li> <li>Shortcut target</li> <li>Tags</li> <li>Template ID</li> <li>Total document size</li> </ul> | <ul> <li>↓</li> <li>↓</li> </ul>                               | <b>↑</b><br>↓ |                                                                                                    | Amended by By-law Amends Agreement No. Amends By-law Amount AP Review Comments Sy-law No. By-law No. By-law Subject Cheque Number Cheque Run Date CityWide Link Class Code Code Code Comments Comments | +<br>+ | © 1998-2015 <u>Laserfiche</u> , All rights reserved.                           | +<br>+              |    |

### Step 5: Add 'By-Laws – Subject'

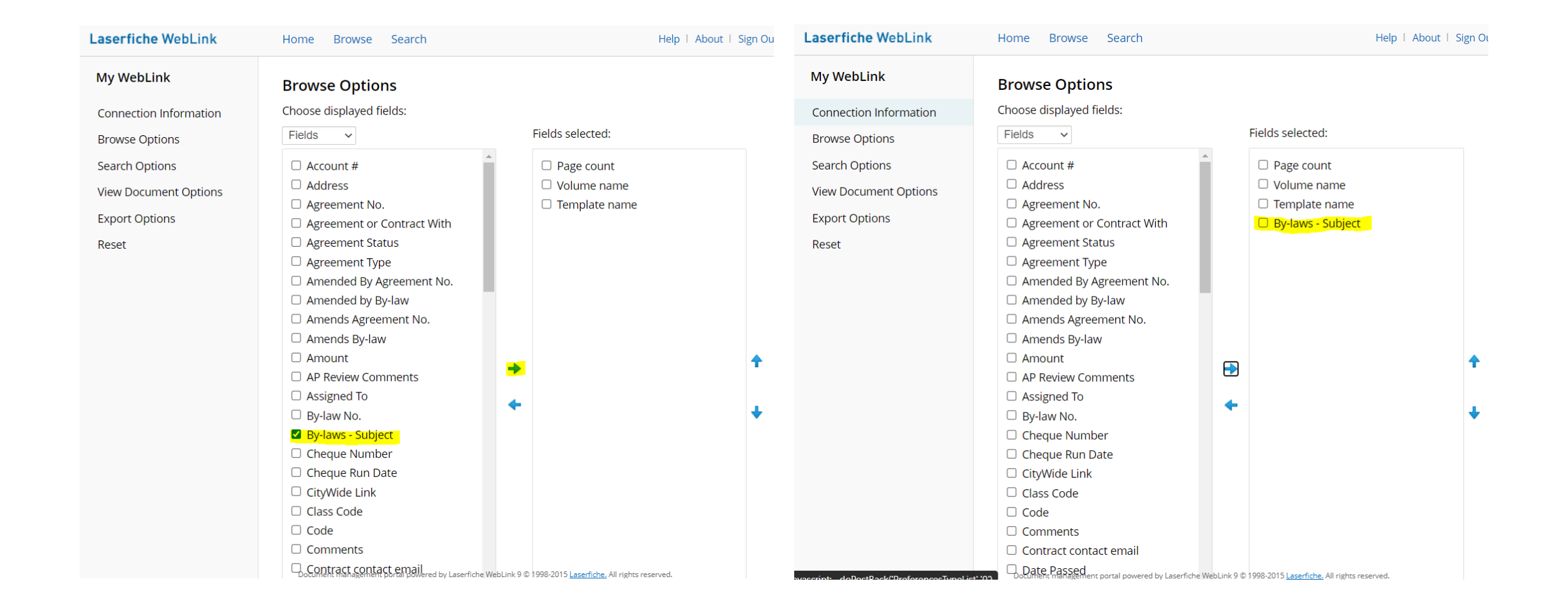

### Step 6: All done, Go back to browse

| aserfiche WebLink      | Home <mark>Browse</mark> Search                                                                                                    | Help   About   Sign Ou                |
|------------------------|----------------------------------------------------------------------------------------------------|---------------------------------------|
| My WebLink             | Browse Options                                                                                                    |                                       |
| Connection Information | Choose displayed fields:                                                                                                    |                                       |
| Browse Options         | Fields ~                                                                                                    | Fields selected:                      |
| Search Options         | Account #                                                                                                    | Page count                            |
| View Document Options  | □ Address                                                                                                    | □ Volume name                         |
| Export Options         | <ul> <li>Agreement No.</li> <li>Agreement or Contract With</li> </ul>                                                                                                    | <ul> <li>By-laws - Subject</li> </ul> |
| Reset                  | <ul> <li>Agreement Status</li> <li>Agreement Type</li> <li>Amended By Agreement No.</li> <li>Amended by By-law</li> <li>Amends Agreement No.</li> <li>Amends By-law</li> <li>Amount</li> <li>AP Beview Comments</li> </ul> |                                       |
|                        | <ul> <li>Ar Review Comments</li> <li>Assigned To</li> <li>By-law No.</li> <li>Cheque Number</li> <li>Cheque Run Date</li> <li>CityWide Link</li> <li>Class Code</li> <li>Code</li> <li>Comments</li> </ul>                 | *                                     |
|                        | Contract contact email     Date Passed                                                                                                    |                                       |